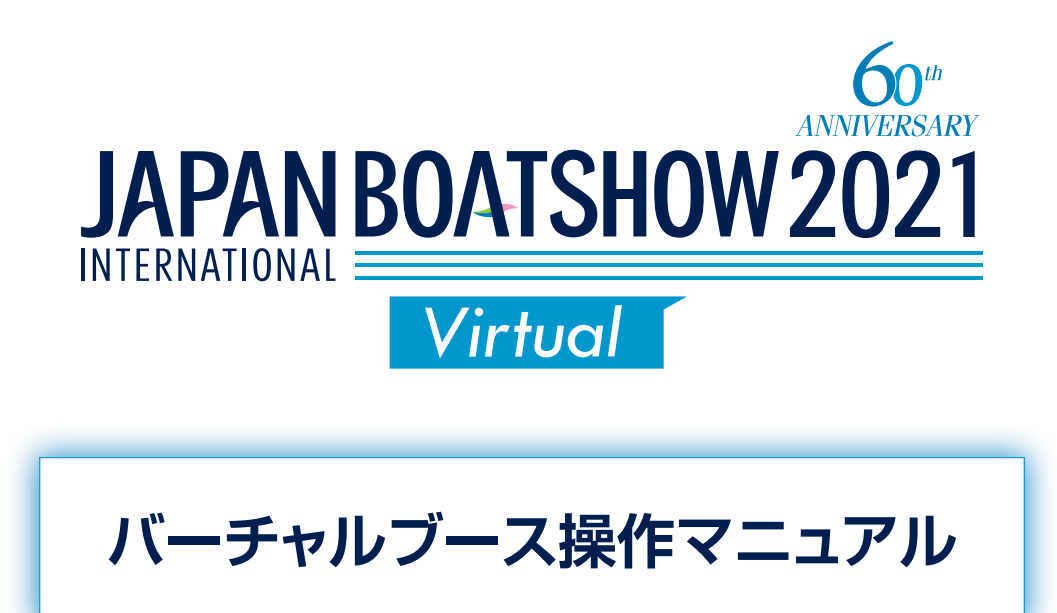

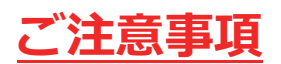

- ・本バーチャルブースは Chrome, Firefox, Safari, Edge, 又は Internet Explorer 11 でアクセスをすることを推奨しております。
- ・モバイルでのアクセスも可能ですがブース全体のデザインが分解されて 表示される為すべてのコンテンツを見ることはできませんのでパソコンで ログインをすることを推奨いたします。
- ・バーチャルブースは出展者によってデザインと機能が異なる場合があります。
- ・各ブースの受付部分にコミュニケーション機能(チャット・ビデオ通話等)
   を設けておりますが、出展者によって対応内容が異なるほか、その機能を使用していない場合もございますので、必ず対応時間や内容などの詳細情報確認してからご使用ください。
- ・バーチャルブースの内容等は予期なく変更することがありますのでご了承く ださい。

### ■ ログインの仕方

登録をされた方全員にイベントサイトにアクセスする為の URL がメールにて 送信されます。

その URL を活用の上イベントページにアクセスを行ってください。

- ※本システムはアクセスする際にユーザーネーム及びパスワードを入力する 必要はありません。
- ※複数回アクセスする際は URL をお気に入りなどに登録しておくことをお勧め します。

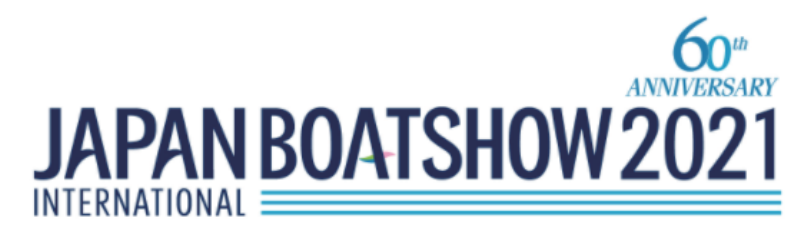

※このメールはシステムからの自動返信です

ジャパンインターナショナルボートショー運営デスクです。

先日は、バーチャルボートショーへの事前登録をいただき、誠にありがとうございます。

★本日よりバーチャルボートショーが開催となります!★

つきましては、事前登録頂いた皆様ヘバーチャルボートショーへご参加頂くための以下の ログイン用URLをご連絡させて頂きます。

以下のログイン用URLよりバーチャルボートショーへご入室ください。

ログイン用URLは、バーチャルボートショーへログインする際に必要となります。忘れず 保管をお願いいたします。

ご不明な点がございましたら下記までお気軽にお問い合せくださいませ。

【海ゼミ(有料)への参加方法】 海ゼミ視聴登録をされた方は、 配信前日の4月14日夕方にアクセス情報及びパスコードを メールにてお送りしますので今しばらくお待ちください。

【海ゼミ(有料)へのアップグレード方法】 無料登録をされた方で海ゼミ視聴登録をされたい方は 以下のリンクからアップグレード申込を行ってください。

<u>アップグレード申込</u>

上記のURLをクリック又は、コピー&ペーストしていただくと、イベントサイト に入れます。

## ■ロビーの機能紹介

会場ロビーでは出展者の最新情報やリアル会場(横浜ベイサイドマリーナ)の 状況が分かる動画配信や中継が楽しめます。

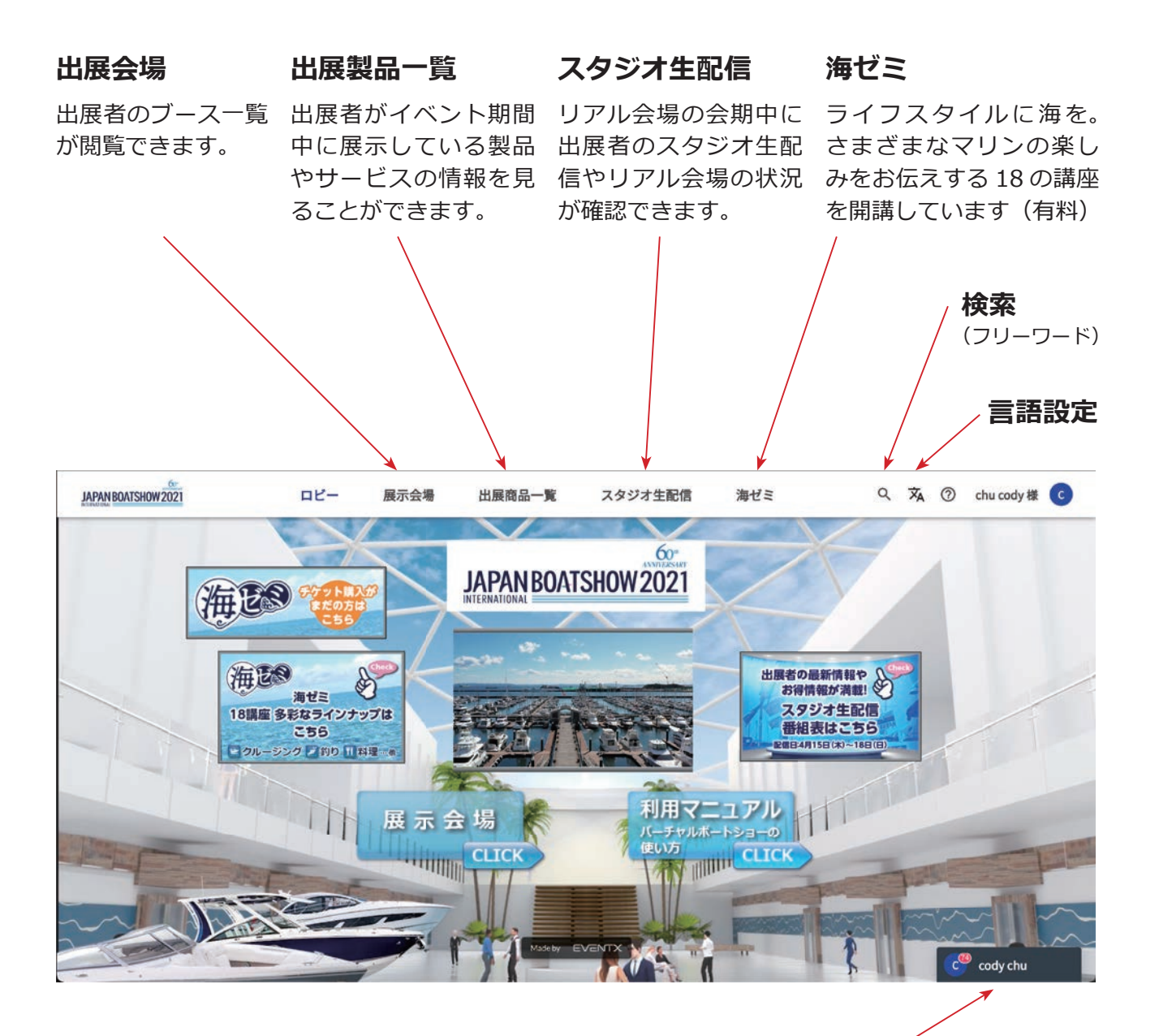

チャット

本機能を使用して出展者とチャットを使った コミュニケーションを取ることができます。 ※対応しているブースのみ使用可能。

#### 出展者ブース

最新製品紹介ムービーやカタログダウンロード等それぞれのブースでオリジナル のコンテンツを楽しむことができます。 また、コミュニケーションツールを活用すれば、出展者とチャットやビデオメッ セージ等で気軽に対話が可能になります。

※コミュニケーションツールの対応内容や種類はブースによって異なります。

#### ブースタブ

#### バナー

出展者によって、異なるコンテン ツが提供されますが、企業情報、 製品・サービス、動画、カタロ グのダウンロードなどできます。

バナーをクリックすると 出展者が用意したコンテ ンツに移動できます。 出 展者によって遷移の仕方 は異なります。

コミュニケーション機能

チャットやビデオ通話など出展者とコ ミュニケーションが可能になります。

※コミュニケーションツールの対応内容や 種類はブースによって異なりますので対 応時間等をご確認の上ご使用ください。

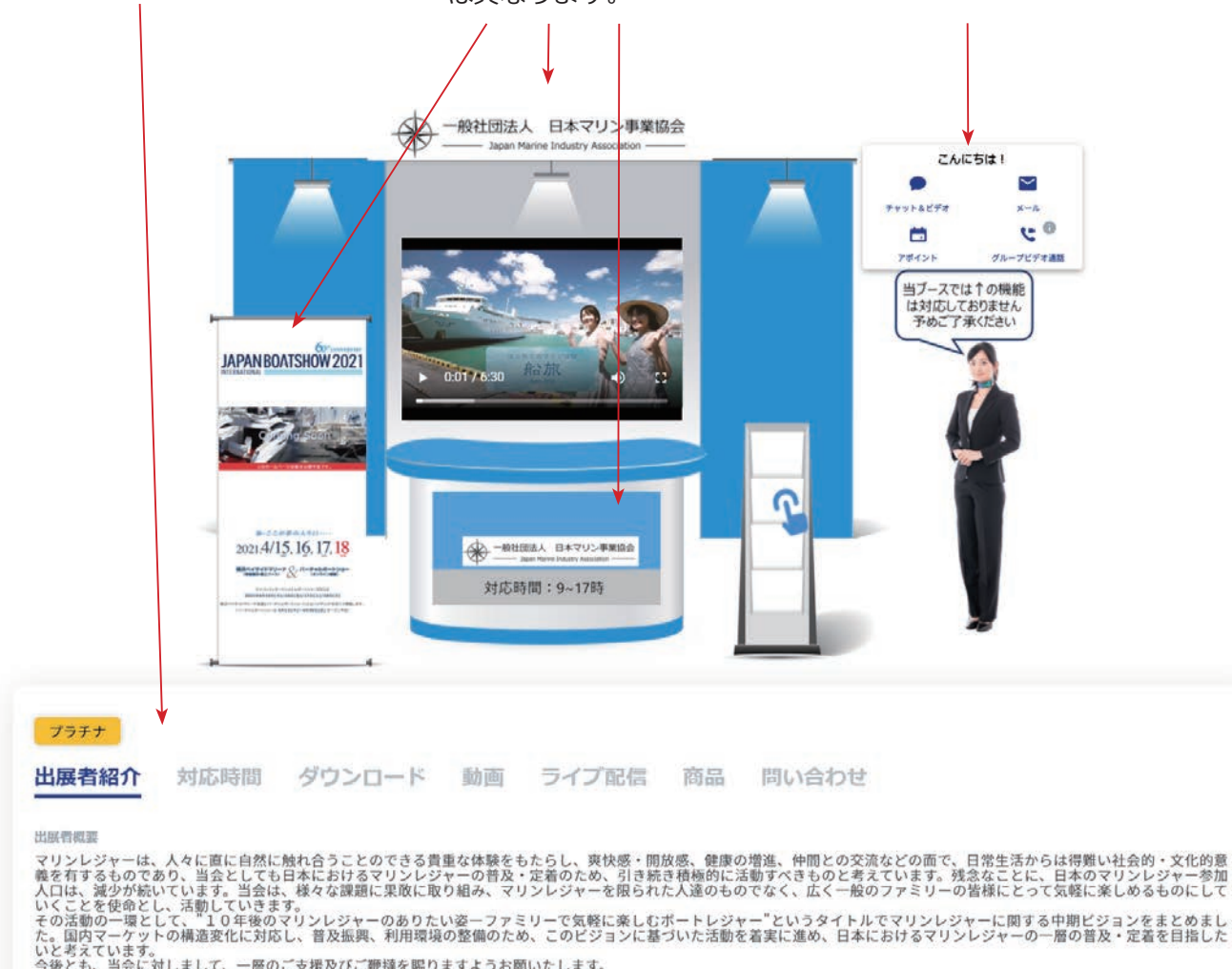

サイト

marine-jbia.or.jp

Made by Event tra

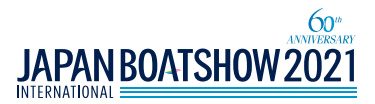

## ■【参考】 便利な機能のご紹介 チャット機能の使用方法

出展者ブースを訪ねた際に担当者に連絡を取りコミュニケーションをとることが 可能です。(1.チャット、2.ビデオ通話、3.Eメール機能等)

※出展者によって本機能を使用している場合としていない場合がありますの でご注意ください。

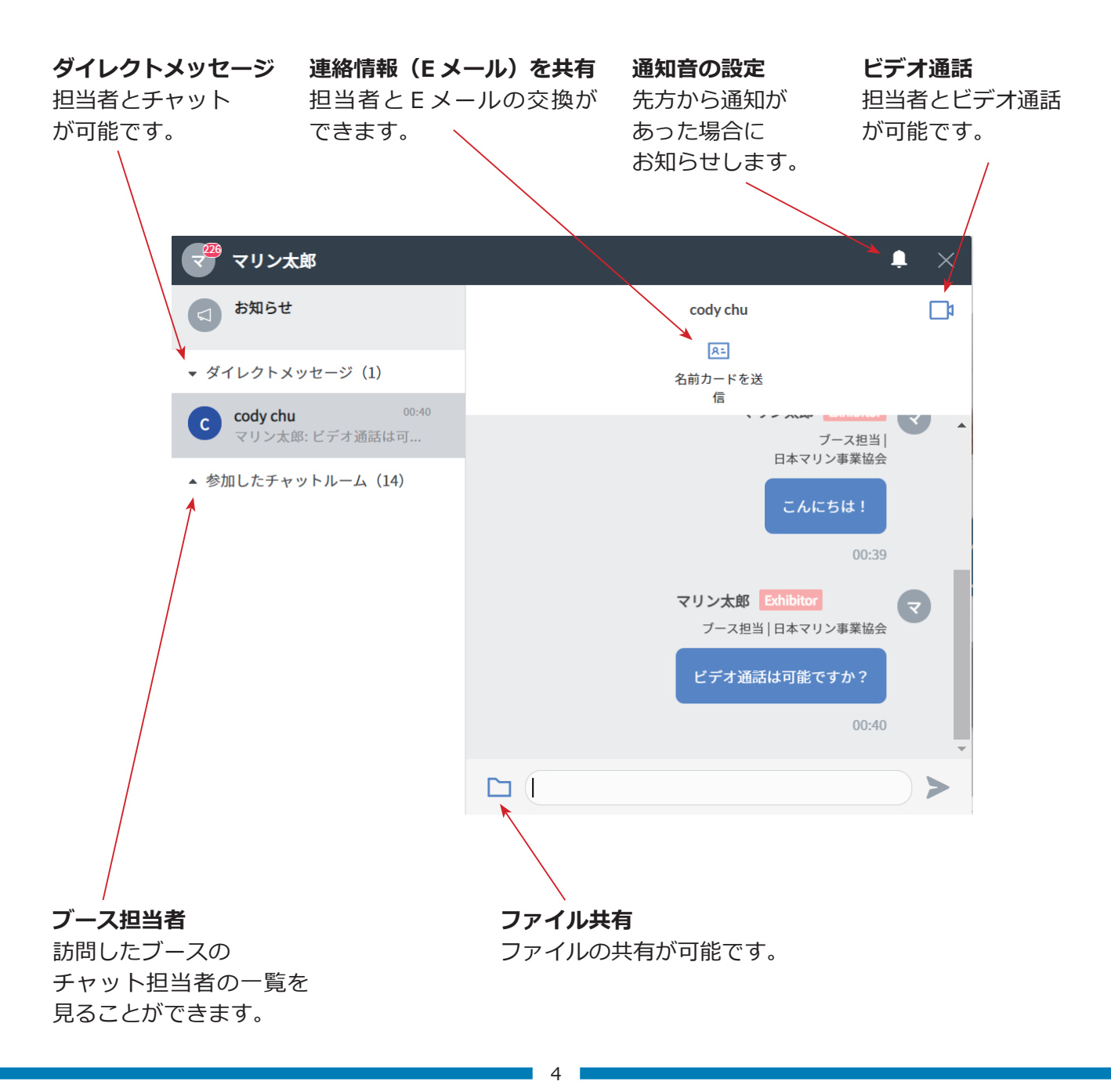

## ■出展製品一覧

各出展者がブースに掲載している製品やサービスを一覧で確認することができます。 製品をクリックをすると、その製品の専用ページと詳細情報を確認することが できます。

製品やサービス等を検索したい際は検索窓を利用してください。

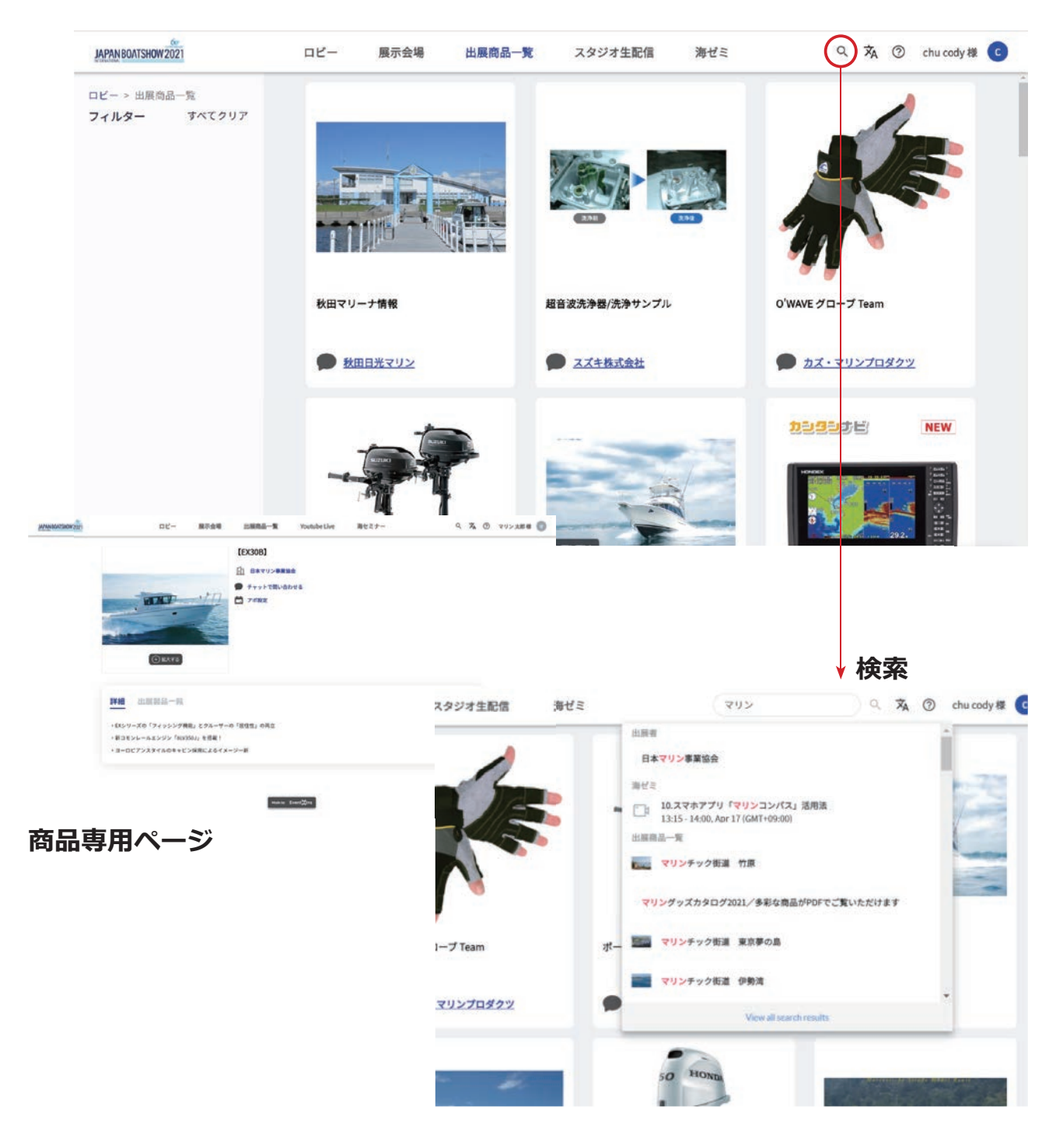

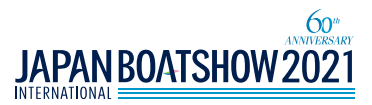

#### ■ 海ゼミ(ウェビナー)の使用方法

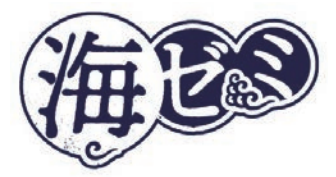

毎年大人気の「海ゼミ」をオンラインにて開催いたします。 初心者からベテランまでを対象に、ここでしか聞けない多彩なノウハウを各 分野のエキスパートが伝授します。 1,000 円で、全 18 講座を受講できます。

海ゼミ配信期間:生配信 4月15日(木)~4月18日(日)

※配信終了後の講座は、4月30日(金)までアーカイブにて視聴いただけます。

アクセスの仕方

#### オンタイム視聴一覧 オンデマンド視聴 配信中のウェビナーを見るには、 配信された海ゼミの動画をアーカイブで見 る際は、オンデマンドタブから見たい動画 ⑤ タす<概 をクリックしてから、</p> を選択し、メールにて配信されたパスワー 次の画面で の zoomで に く を クリックして、 ドを入力してください。 メールにて配信されたパスワードを入力 してください。 JAPAN BOATSHOW 2021 ロビー 展示会場 出展商品一覧 スタジオ生配信 Q 🕱 ② chu cody 様 🖸 海ゼ ロビー > 海ゼミ ライブ オンデマンド ● 生出演あり ● ライブ配信 4月15日 (木) 4月16日 (金) 4月17日(土) 4月18日(日) 2:20PM . 2:30PM~3:15PM (455) 1.TDS(トヨタドッキングサポート)開発物語 ボートの離着岸をラクにする提船支援システムの全容 さらに表示 3:45PM~4:30PM (455) 3:40PM . 2.空中×水中ドローンの可能性

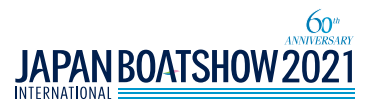

# 海ゼミ(Q&Aの使用方法)の使用方法

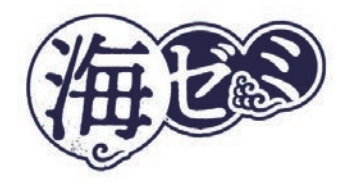

配信コンテンツの中には Q & A 機能を活用して講師に 直接質問をすることが可能な講座もあります。

※講師が生出演しているものに限る。

#### Q & A から講師に質問を送ることで配信中にその場で講師から回答を得ることが できます。

※配信時間に限りがある為、質問をしても必ず回答を得れるわけではありません。

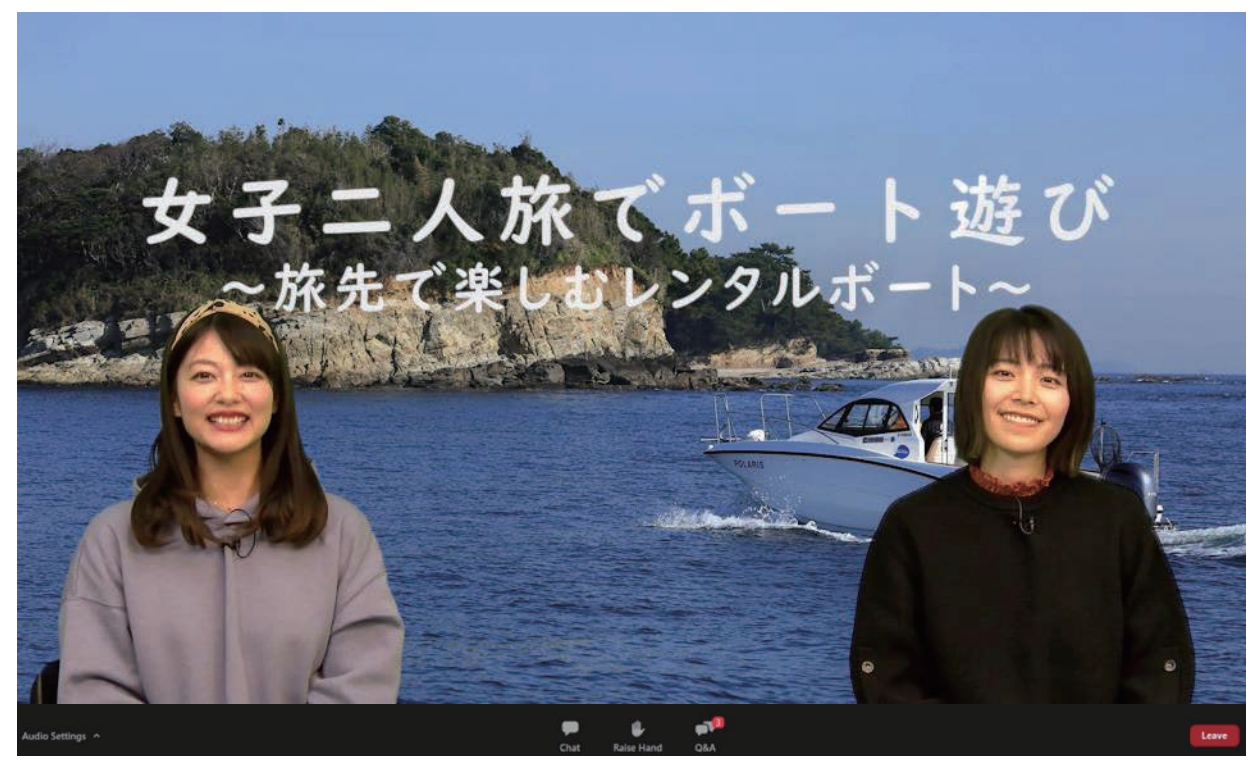

※画像はイメージ

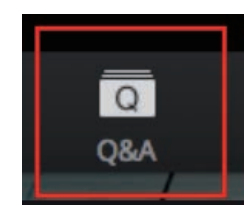

Q&A をクリックすると、 質問が送ることができます。